Iphone 4 IOS4.1 與 其他 Mail 建立連線

開啓 iphone 的主畫面

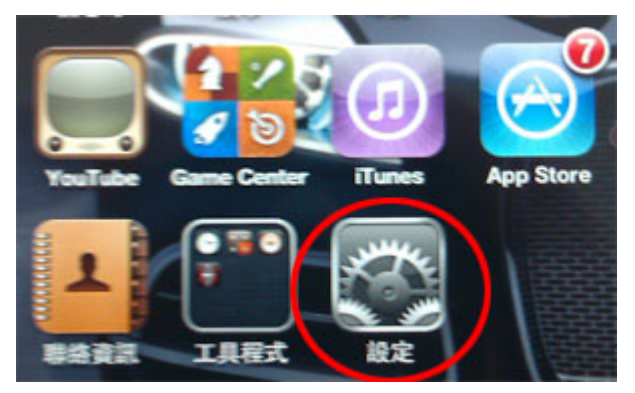

選擇設定的選項

尋找**電子郵件/聯絡資訊/行事曆**的選項

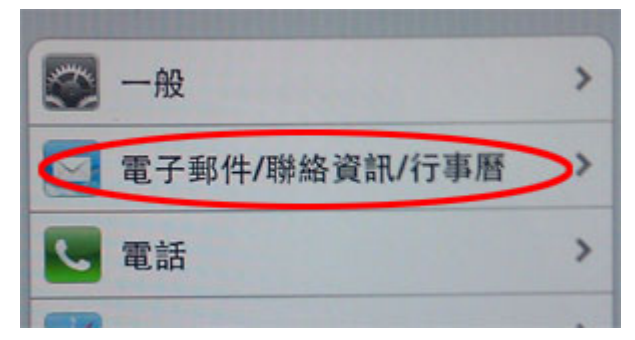

進入選單後

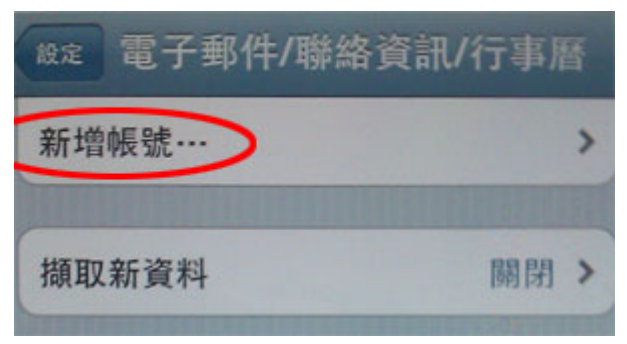

尋找**新增帳號**的選單

# Iphone 本身有提供許多的 pop3 的功能 選擇屬於自己的 pop3 功能

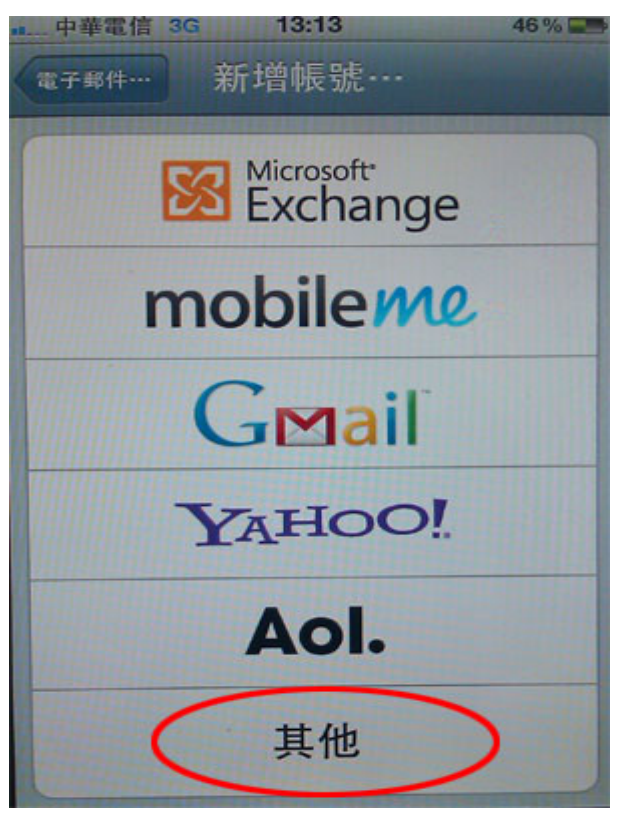

如果不在選單中可以進行其他的選項設定

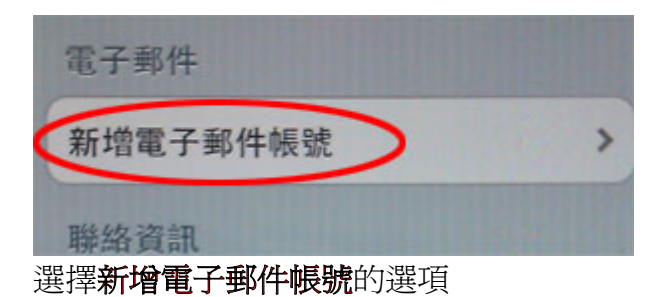

就會出現下面的選項

| ■ 中華電信 30<br>取消 | s 13:13<br>新增帳號 | 46% <b>正</b> |
|-----------------|-----------------|--------------|
| 名稱              | John Appleseed  |              |
| 位址              | example@me.com  | 1            |
| 密碼              | 必須              |              |
| 描述              | 我的電子郵件帳號        |              |

### 填入 E-Mail 的顯示資訊

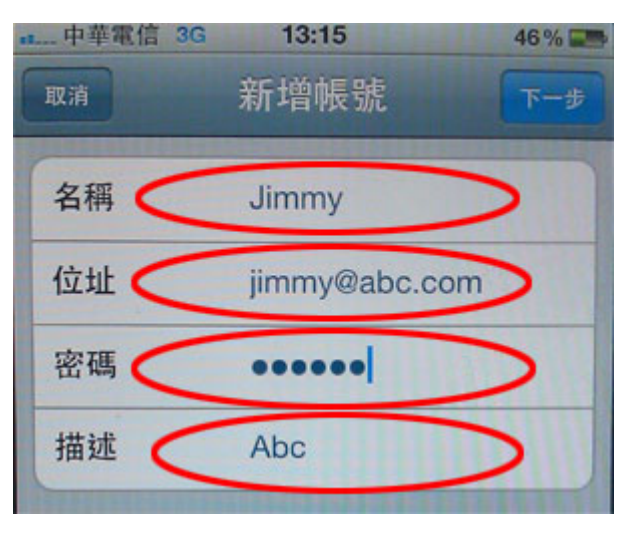

下一步後

皆下來就是進階選項

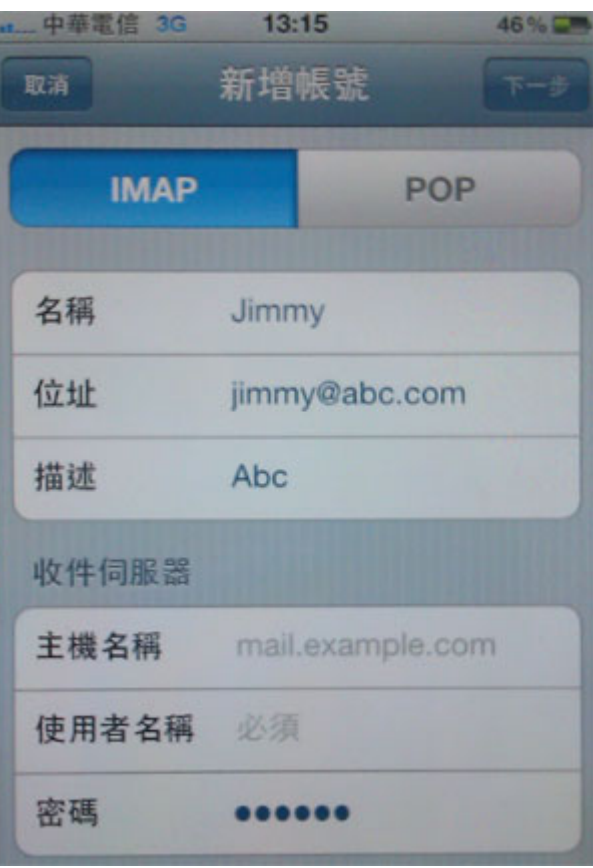

## 接下來要注意要選擇 POP 的選項

| ▶ 中華電信 3G | 13:16<br>新增帳號    | 46% 🖛 |
|-----------|------------------|-------|
| IMAP      | POF              |       |
| 名稱        | Jimmy            |       |
| 位址        | jimmy@abc.com    |       |
| 描述        | Abc              |       |
| 收件伺服器     |                  |       |
| 主機名稱      | mail.example.com |       |
| 使用者名稱     | 必須               |       |
| 密碼        | •••••            |       |

| 中華電信 3G | 13:16           | 46 % 📰 |
|---------|-----------------|--------|
| 取消      | 新增帳號            | 儲存     |
| 描述      | Abc             |        |
| 收件伺服器   | >               |        |
| 主機名稱    | mail.example.co | om     |
| 使用者名稱   | 必須              |        |
| 密碼      | •••••           |        |
| 寄件伺服器   | >               |        |
| 主機名稱    | smtp.example.o  | com    |
| 使用者名稱   | 可留空             |        |
| 密碼      | 可留空             |        |

接下來填入收件伺服器與寄件伺服器的選項

### 填寫入收件伺服器的資訊

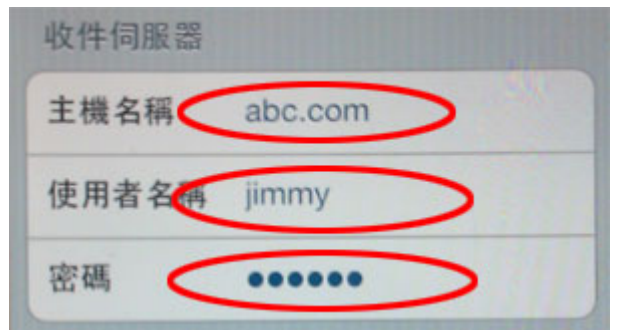

這個選項是指收信時需要驗證的帳號與伺服器位址

### 填寫入寄件伺服器的資訊

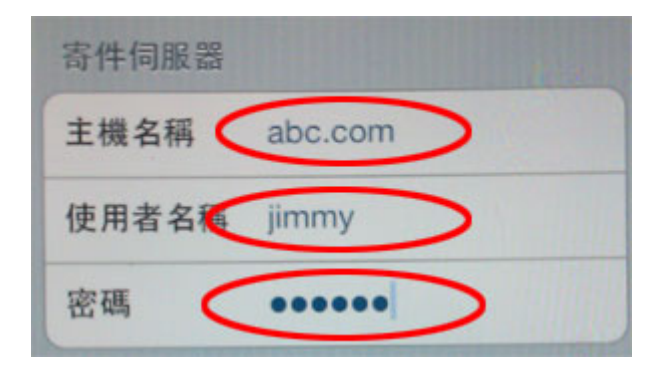

這個選項是指寄信時需要驗證的帳號與伺服器位址 以上設定 OK

可以回到主選單的 MAIL 進行收發信件

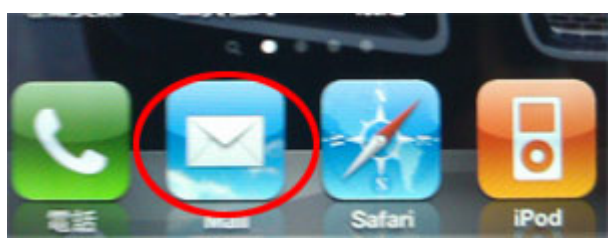